# Réception et traitement d'un courrier entrant dans un service

by LegalBox

# Réception et traitement d'un courrier entrant dans un service

## Table des matières:

- 1. Accès aux courriers reçus par un service
- 2. Actions possibles sur un document reçu dans la bannette fonctionnelle
- 2.1 Action de "répondre"
- 2.2 Action d' « transférer »
- 2.3 Action de "Refuser"
- 2.4 Action de "Clôturer"
- 2.5 Effectuer une relance

### 1. Accès aux courriers reçus par un service

Chaque service dispose d'**une bannette fonctionnelle de service**. Dans chaque service, sont désignés des responsables de l'affectation et du suivi du courrier. Ces personnes disposent d'un accès à la bannette fonctionnelle du service qui leur permet de traiter le courrier attribué au service pour traitement.

Les bannettes sont disposés à gauche dans l'interface. Pour chaque type de bannette, le type de

bannette est indiqué avec une fonction afficher/cacher en cliquant sur la flèche

. Elles sont

identifiées de la façon suivante :

- **Bannette personnelle** = Votre prénom/nom
- **Bannette de service** = Nom du service
- **Bannette de délégation** = D/ + nom d'un responsable

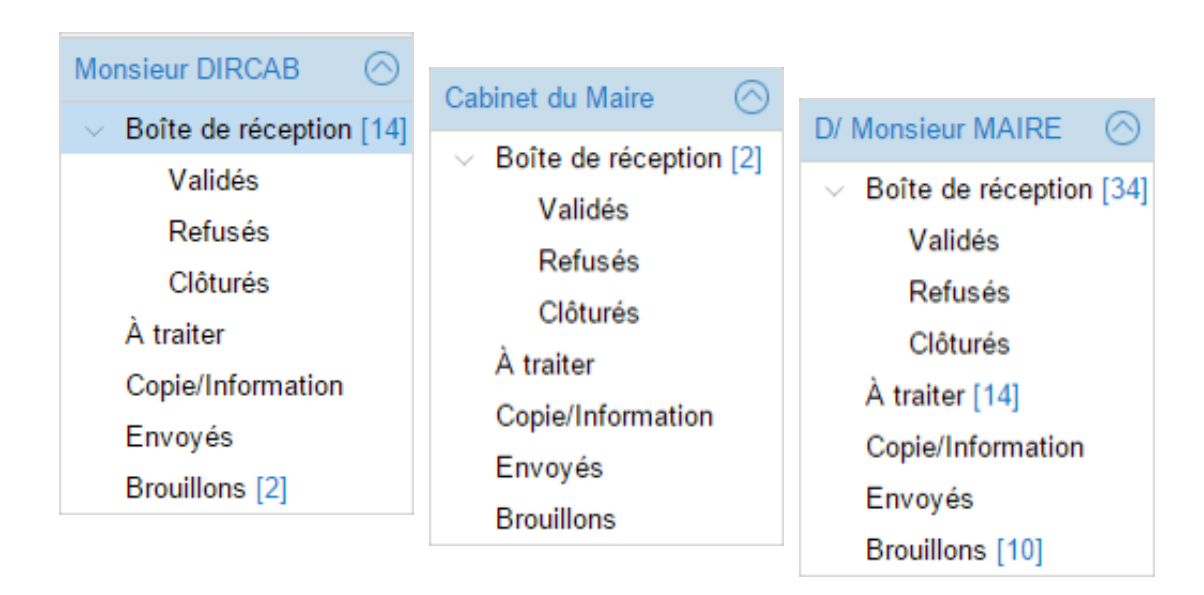

# 2. Actions possibles sur un document reçu dans la bannette de service

Pour réaliser une action sur un courrier reçu dans une bannette de service, il faut cliquer dans **« Boîte de réception''**, puis **sélectionner un courrier** (bandeau du milieu).

Le courrier s'ouvre dans le bandeau de droite et les actions possibles s'affiche dans le menu déroulant "par délégation" :

1| Bannette de service

- 2| Courrier à traiter
- 3 Actions possible sur le courrier

#### **Réception et traitement d'un courrier entrant dans un service - 10-06-2016** by LegalBox - http://documentation.legalbox.com

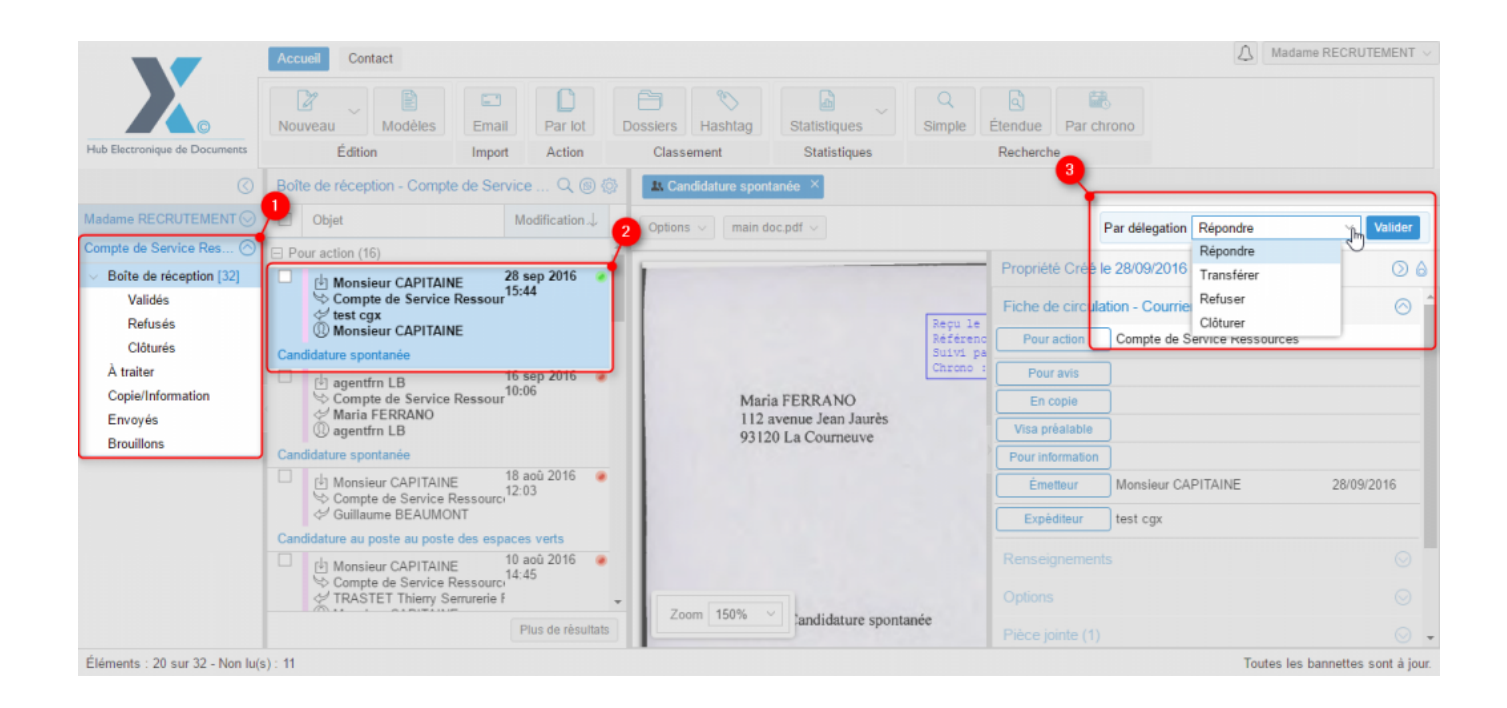

Les actions possibles lors du traitement d'un courrier reçu dans la bannette fonctionnelle d'un service sont :

- **Répondre** au courrier ;
- Transférer le courrier à un agent du service ;
- **Refuser** le courrier ;
- Clôturer le courrier.

Pour réaliser une action, il faut sélectionner l'action, puis cliquer sur le bouton « Valider ».

#### 2.1 Action de "Répondre"

L'action « Répondre » permet de créer un document sortant en réponse au courrier entrant. Le courrier entrant et le courrier sortant sont alors automatiquement liés ensemble.

L'action de "Répondre" ouvre une fenêtre de paramètre du nouveau courrier sortant avec les champs suivants à compléter :

| Destinateire                 |                           |              |
|------------------------------|---------------------------|--------------|
| Destinataire                 | test cgx                  | ×            |
| Circuit                      |                           |              |
| Choix du signataire          |                           | Sélectionner |
| ⊖ Modèle                     | Choisir                   | $\checkmark$ |
| Renseignements               |                           |              |
| Objet                        | Re: Candidature spontanée |              |
|                              |                           |              |
| Suivi par                    |                           | Sélectionner |
| ☑ Générer la référence si    | elle est vide             |              |
| Réference                    |                           |              |
| Courrier lié :               | Candidature spontanée     |              |
| ✓ Clôturer le courrier lié e | ntrant lors de l'envoi    |              |
| Document principal           |                           |              |
| Fichier                      | Parcourir                 |              |
| Modèle                       |                           |              |
|                              |                           |              |

- *Partie "externe"*: **Par défaut, l'application met en destinataire du courrier sortant, l'expéditeur du courrier entrant**. Vous pouvez modifier cette personne en cliquant sur la croix à droite du nom.
- *Partie "circuit"*: **Définir le circuit de diffusion du courrier sortant** en utilisant l'organigramme ou un modèle de circuit pré-enregistré. Pour choisir le circuit dans l'organigramme ou dans le modèle, cliquez sur le champ vide, un menu déroulant apparaît ou cliquez sur "sélectionner".
- *Partie "renseignements"*: **Par défaut, l'application reprend l'objet du courrier/document entrant** en y ajoutant devant "Re". Vous pouvez modifier cet objet si vous le souhaitez. Vous pouvez également **choisir de clôturer le courrier lié lors de l'envoi du courrier sortant** en cochant la case correspondante (par défaut, la case est cochée).
- *Partie "document principal":* Cette étape permet de **choisir le courrier/document sortant** à partir des fichiers de votre ordinateur ou de modèles enregistrés dans l'application.

**Après la validation de l'étape précédente**, le courrier/document sortant s'affiche dans le bandeau de droite et la fenêtre de propriété du document apparaît:

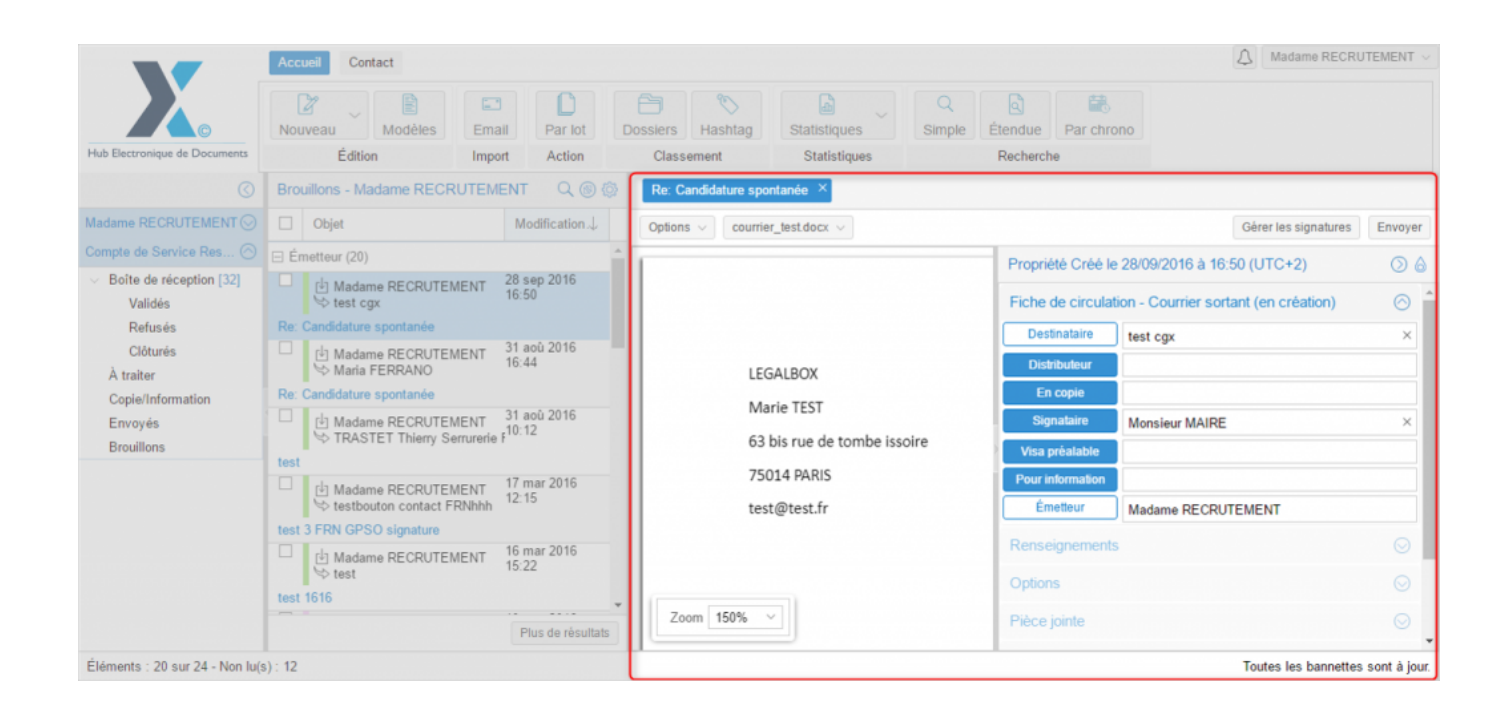

• <u>Onglet "Fiche de circulation - courrier sortant":</u>

Cet onglet vous permet de définir le circuit de validation/diffusion. L'application a pré-rempli les champs avec les informations données lors de l'étape précédente. Il est encore possible de modifier le circuit en complétant/supprimant/remplaçant les personnes.

(pour en savoir plus sur la définition des différents rôles, rendez-vous ici)

• <u>Onglet "Renseignement"</u>

Les champs de l'onglet « Renseignements » sont définis comme suit :

Objet : l'objet du mail est celui complété précédemment, vous pouvez le modifier si besoin.

#### Référence

**Numéro de chrono:** Un numéro de chrono est généré automatiquement et il est non-modifiable. Avec le bouton « positionnement », vous pouvez apposer ce numéro où vous le souhaitez sur votre document.

**Date d'émission**: La date d'émission correspond à la date où le document a été émis dans le Hub. La date du jour de l'émission du document dans le Hub est apposé par défaut. Vous pouvez la modifier en cliquant sur l'icône

**Date de réception:** La date du jour de réception du document correspond à la date où le document a été réceptionné. Vous pouvez la modifier en cliquant sur l'icône

#### • <u>Onglet « option »</u>

Cet onglet va permettre de définir des options de traitement sur le document. Vous pouvez **appliquer un délai de traitement**: Normal, Rapide, Urgent. Le délai « Normal » est appliqué par défaut. Le délai « Normal » est appliqué par défaut. Vous avez également la possibilité de choisir le nombre de jours que vous souhaitez appliquer :

| Options             |                                            | $\odot$ |                     |                 |
|---------------------|--------------------------------------------|---------|---------------------|-----------------|
| Délai de traitement | Normal - 22 Jour(s)<br>Normal - 22 Jour(s) | ~       | Délai de traitement | $\otimes$       |
| Lieu d'envoi        | Rapide - 4 Jour(s)                         |         | Jour(s)             |                 |
| Pièce jointe        | Autre                                      |         |                     |                 |
| Annotation          |                                            |         | OK Annuler          | A Termentine of |
| Courriers liés      |                                            |         |                     | 63 bis ru       |
| Dossiers            |                                            | $\odot$ |                     |                 |

Le document peut-être **traité comme « confidentiel ».** Si une délégation est en cours, le délégué n'aura pas accès au document indiqué comme étant confidentiel.

Vous retrouvez à cet endroit l'option de "clôturer le courrier lié après envoi". Vous pouvez activer ou désactiver l'option en cochant ou décochant la case.

#### • <u>Onglet « pièce jointe »</u>

L'onglet « pièce jointe » va vous permettre d'associer un document au document principal. Pour cela, vous devez cliquer sur le bouton « ajouter » et récupérer le document dans les fichiers de votre ordinateur.

Le document est ensuite ajouté. Vous pouvez le supprimer en cochant la case de sélection à gauche du nom du document.

Le nombre de pièce jointe n'est pas limité, tout comme leur taille.

Le nombre de pièces jointes est indiqué entre parenthèse à droite du titre de l'onglet

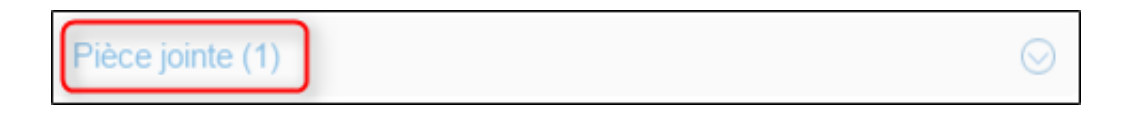

• <u>Onglet « Annotation »</u>

L'onglet « annotation » vous permet d'ajouter des commentaire destinés au circuit de validation. Vous avez la possibilité d'écrire un commentaire et d'ajouter un document.

Vous pouvez également gérer la visibilité de ce commentaire en sélectionnant l'option « public » ou « privé. Dans l'option « privée », vous pourrez sélectionner les personnes dans le circuit. Pour cela, il suffit de cocher la case de sélection à gauche de leur nom

Le nombre d'annotations est indiqué entre parenthèse à droite du titre de l'onglet

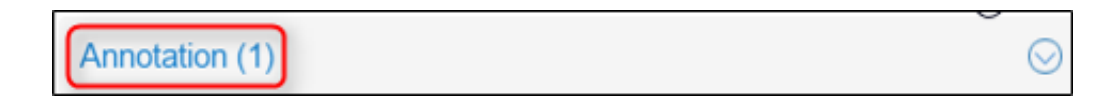

• Onglet « Courriers liés »

Par défaut, l'application reprend le courrier entrant associé à ce courrier sortant. Vous pouvez ajouter un autre courrier ou supprimer le courrier associer par défaut.

Après avoir complété les propriétés du document, vous pouvez envoyer le document en cliquant sur le bouton « Envoyer » dans le bandeau de droite.

Onglet "Dossiers"

L'onglet « Dossiers » vous permet de lier le document entrant vers un dossier ou plusieurs dossier(s) de votre GED. Pour avoir la procédure du transfert d'un courrier dans la GED, rendez-vous sur la partie « Transférer un courrier dans la GED » sur cette page.

### 2.2 Action de "transférer"

L'action « Affecter » permet de définir un agent en tant que responsable de la réponse (cette action est uniquement disponible lorsqu'il s'agit de documents situés dans la bannette de service)

L'agent pourra effectuer les actions Refuser, Transférer, Clôturer et Répondre.

Lorsque le choix « Affecter » est sélectionné, la fenêtre ci-dessous s'ouvre. L'utilisateur peut alors :

- Ajouter des consignes de traitement dans l'onglet commentaires (elles seront ajoutées en annotations), Choisir le responsable de la réponse parmi les membres de son service (depuis le menu déroulant),
- Ajouter des personnes pour action / pour avis / pour en copie

|       | $Modification \mathbb{J}$ | Options ∨ main doc.pdf ∨ |           |
|-------|---------------------------|--------------------------|-----------|
|       | Transférer                | $\otimes$                | ropriété  |
| ource | Commentaire:              |                          | Fiche de  |
|       |                           |                          | Poura     |
|       | Pour action               |                          | Pour      |
| sour  | Pour avis                 |                          | En c      |
|       | En copie                  |                          | Visa pré  |
| purci | 12:03                     | Valider Annuler          | Pour info |
|       |                           |                          | Expéd     |

Après la validation de cette étape, la personne affectée au document verra le **document apparaître dans** sa bannette "A valider".

### 2.3 Action de "Refuser"

Si l'action « refuser » est choisie, une fenêtre s'ouvre afin de commenter le refus et d'indiquer la personne qui devra gérer ce refus. Il y a deux possibilités dans ce cas : désigner une nouvelle personne en "pour action" (ou en "visa" si c'est un viseur qui refuse) ou renvoyer le document à l'émetteur (qui pourra refaire le courrier ou le clôturer).

|            |                | L     |         |           | Pror |
|------------|----------------|-------|---------|-----------|------|
| u<br>Linci | Refuser        |       |         | $\otimes$ | lich |
| C          | Commentaire:   |       |         |           | E    |
| Jrc(       | Pour action    |       |         |           | F    |
| 0          | Retour à l'éme | tteur |         |           |      |
| our<br>fr7 |                |       | Valider | Annuler   | Vis  |
|            |                |       |         |           | Pou  |

Si l'agent en délégation sur la bannette de service décide de renvoyer le document à l'émetteur, il suffit de laisser la case « retour à l'émetteur » cochée et de saisir un commentaire.

L'émetteur reçoit alors le courrier refusé dans sa bannette "à traiter". Il a alors le choix de refaire le courrier ou de le clôturer

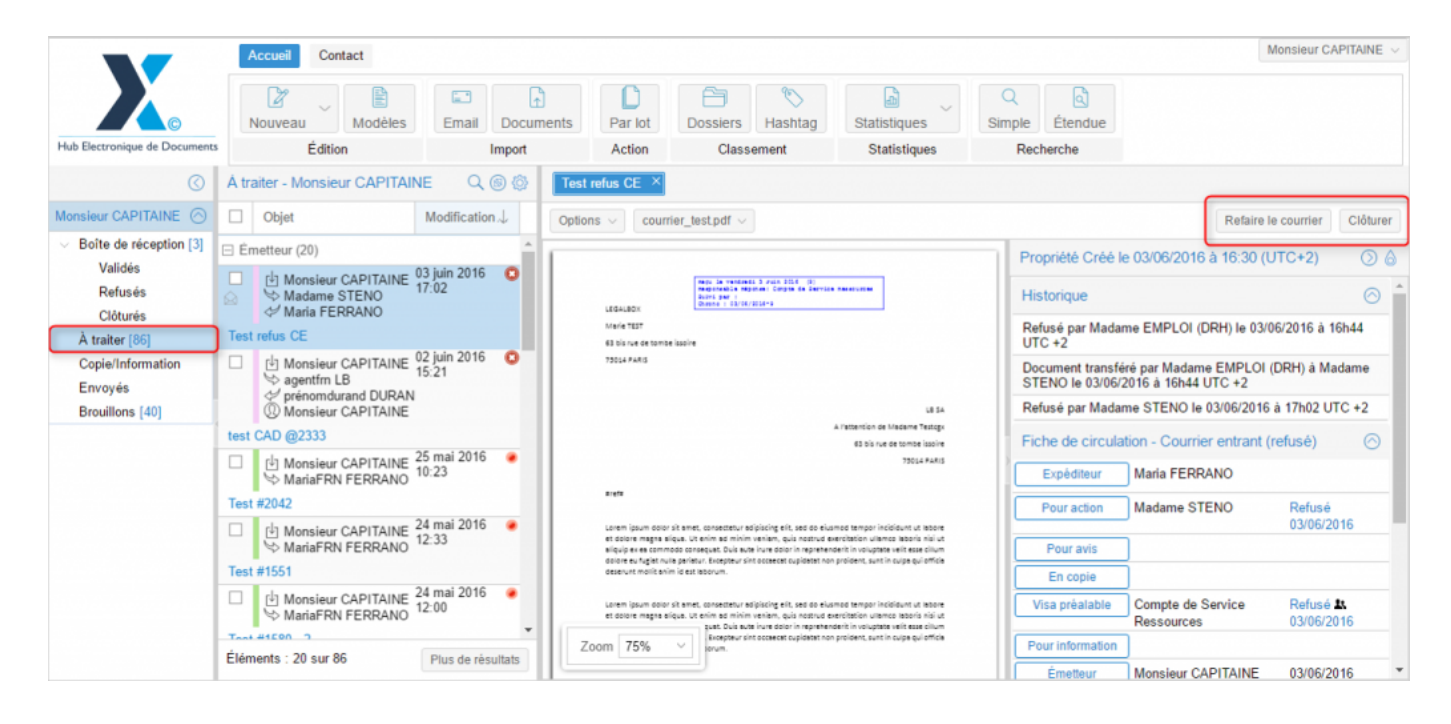

1. L'émetteur choisit de refaire le courrier

Dans ce cas, l'application génère un nouveau 'courrier' - copie du précédent - dans la bannette "en brouillon" de l'émetteur sur lequel il peut changer ou modifier le document, modifier le circuit puis à nouveau l'envoyer (le courrier refusé sera clôturé automatiquement).

La fiche de circulation devient de nouveau modifiable ainsi que les autres onglets de la fiche de propriété. Il est également possible d'ajouter des révisions sur le document en le changeant ou en le modifiant vie l'éditeur de texte.

2. L'émetteur choisit de clôturer le courrier

Dans ce cas, il suffit de cliquer sur le bouton "clôturer" et le courrier sera déposé dans la bannette "clôturé".

Si l'agent en délégation sur la bannette de service décide de désigner un nouveau "pour action", le nouveau "pour action " reçoit le courrier dans sa boîte de réception.

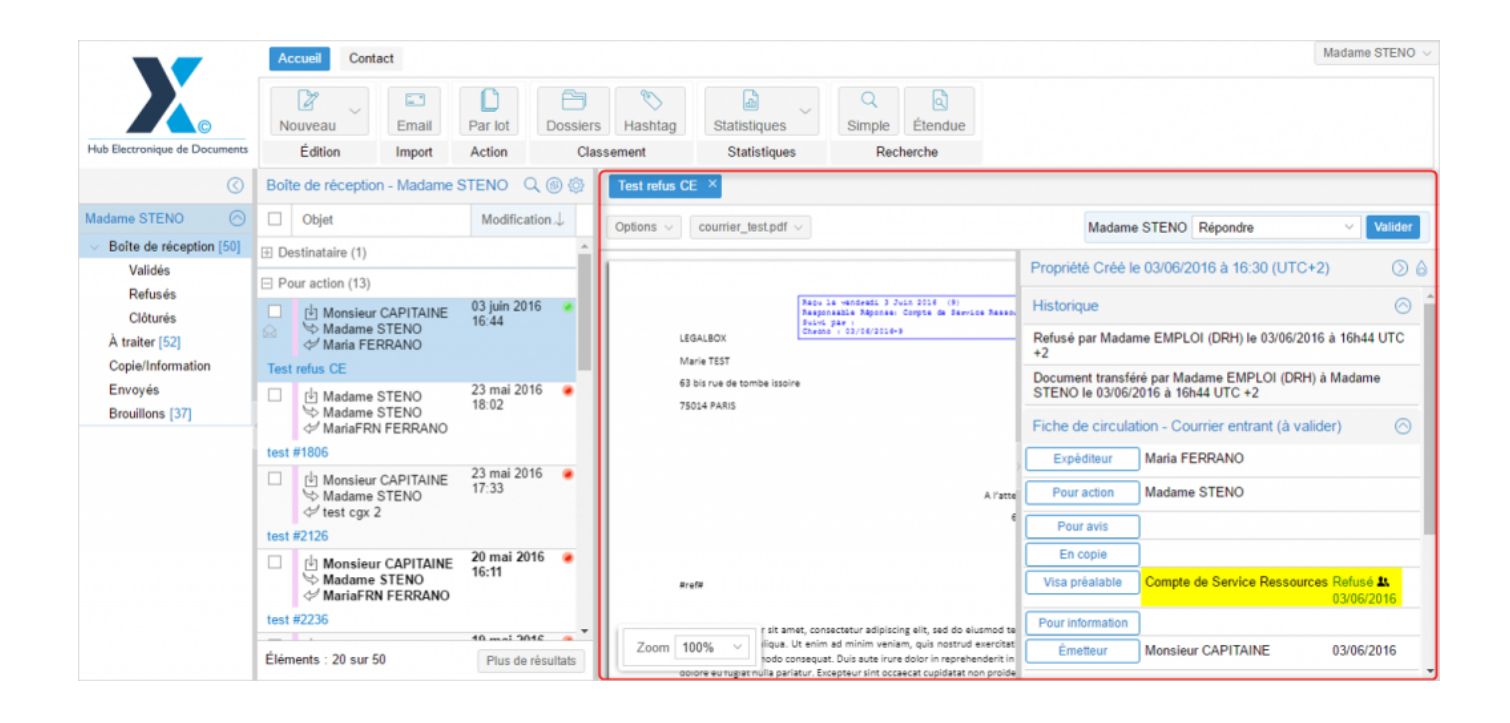

### 2.4. Action de "Clôturer"

#### L'action « Clôturer » permet de clôturer un courrier.

Le courrier sera archivé sans traitement supplémentaire. Cette action est à utiliser dans le cas d'un courrier ne nécessitant pas de réponse, et n'ayant pas à être diffusé à une autre personne.

#### **<u>2.5. Effectuer une relance</u>**

L'utilisateur ayant créé un courrier peut, s'il le souhaite, relancer manuellement la personne responsable du traitement du courrier.

Les relances sont des notifications envoyées par email. Pour les déclencher, il faut se rendre sur le courrier pour lequel on souhaite relancer, puis cliquer sur le bouton « Relancer pour ce document » disponible en haut à droite du bandeau de droite:

| Test ×                                                                                                    |                  |                                   |                     |                       |
|----------------------------------------------------------------------------------------------------|------------------|-----------------------------------|---------------------|-----------------------|
| Courrier V Script de démo courrier.pdf V                                                                                                    |                  |                                   | Relancer pour ce do | ocument               |
| Recu Le jeudi 12 Mirs 2015 (6)                                                                                                    | Propriété        | ,                                 |                     | $\bigcirc$ $\bigcirc$ |
| Référence :<br>Sui vi - par :                                                                                                    |                  |                                   |                     | 0                     |
| Script de démo courrier entrant/sortant                                                                                                    | Fiche de circula | tion - Courrier entrant (à valide | er)                 |                       |
| La démo porte sur le traitement d'un flux de courriers entrants jusqu'à l'émission c                                                                                                    | Expéditeur       | Maria FERRANO                     |                     |                       |
| reponse.                                                                                                    | Pour action      | Madame RECRUTEMENT                |                     |                       |
| Pour cela je me connecte sur le compte d'un agent du service courrier (agent.courrier                                                                                                    | Pour avis        |                                   |                     |                       |
| La partie ci-après doit toujours être présentée en introduction que la démo porte sur a<br>facture ou de l'Hélios.                                                                                                    | En copie         |                                   |                     |                       |
| [Ici nous sommes sur l'interface principale de notre logiciel qui se présente avec un<br>sur la gauche pour tous les utilisateurs. Le tableau de bord comporte a minima ce qui<br>une bannette personnelle. La bannette personnelle se compose d'une part des d | Visa préalable   | Cabinet du Maire                  | Visé<br>12/03/2015  | 2                     |
| avec les documents à valider, les refusés, les validés et les documents sur lesquels vo<br>ou pour information et d'autre part, de la bannette des documents émis avec le                                                                                       |                  | Monsieur DIRCAB                   | Visé<br>12/03/2015  | 1                     |
| avez à faire sur un document, celui-ci se placera dans la bannette correspondan                                                                                                    | Pour information |                                   |                     |                       |
| bannettes personnelles propres à chaque utilisateur, il existe aussi des bannettes fo<br>service propres à chaque service et à laquelle quelques personnes autorisées peuven                                                                                    | Émetteur         | Madame RECRUTEMENT                |                     |                       |
| en verrons tout à l'heure dans la démo.]                                                                                                    |                  |                                   |                     |                       |
| Pour traiter l'ensemble des courriers entrants, l'interface dispose d'un module d'im<br>est connecté au scanner à partir duquel sont réalisées les numérisations. N'ayant<br>connecté à mon PC, je vais importer un flux de courrier manuellement.              |                  |                                   |                     |                       |
| Pendant que le flux charge puis une fois le flux chargé<br>Co que vour à l'écres correspond à co qui co produire lerraux l'asont du cour                                                                                                    |                  |                                   |                     |                       |
| Rage 1 sur 5 > Zoom 100% e o dif                                                                                                    |                  |                                   |                     | ○                     |

En cliquant sur ce lien, l'application ouvre la fenêtre suivante :

#### **Réception et traitement d'un courrier entrant dans un service - 10-06-2016** by LegalBox - http://documentation.legalbox.com

| Édition                                         | Import                                                           | -      | Action Classement Recherche                                                                                                    |             |      |                       |
|-------------------------------------------------|------------------------------------------------------------------|--------|----------------------------------------------------------------------------------------------------|-------------|------|-----------------------|
| A valider                                       |                                                                  | Test × |                                                                                                    |             |      |                       |
| Objet                                           | Mail de rappel                                                   |        |                                                                                                    | $\otimes$   | 1    |                       |
| → Madame RECRUTEMENT<br>→ Maria FERRANO<br>Test | Objet:<br>Référence:<br>Affaire suivie par:<br>Service emetteur: | Test   | Généré le: 12/03/2015 14:01:08<br>Type de document: courrier entrant<br>Date d'émission:<br>Destinataire:                                                                                                    |             | cula | tion - Courrier entra |
|                                                 | Destinataire                                                     | 1      |                                                                                                    | ~           |      | Maria FERRANO         |
|                                                 | Destinataire en CC                                               |        |                                                                                                    | ~           |      | Madame RECRUTEN       |
|                                                 | Objet:                                                           |        |                                                                                                    |             | -    |                       |
|                                                 | Corps :                                                          |        |                                                                                                    |             | le   | Cabinet du Maire      |
|                                                 |                                                                  |        |                                                                                                    |             |      | Monsieur DIRCAB       |
|                                                 |                                                                  |        | Envoyer                                                                                                    |             | ion  | Madame RECRUTEN       |
|                                                 |                                                                  |        | en verrons tout à l'heure dans la démo.]                                                                                                    |             |      |                       |
|                                                 |                                                                  |        | Pour traiter l'ensemble des courriers entrants, l'interface dispose d'un module d'im<br>est connecté au scanner à partir duquel sont réalisées les numérisations. N'ayant<br>connecté à mon PC, je vais importer un flux de courrier manuellement. |             |      |                       |
|                                                 |                                                                  |        | Pendant que le flux charge puis une fois le flux chargé                                                                                                    | Pièce joint | е    |                       |

## Cette fenêtre vous permet d'envoyer un mail de relance aux personnes du circuit.

Pour cela, tapez les premières lettres du nom de la personne et l'application fait apparaître la recherche. Ensuite, cliquez sur la personne souhaitée dans la liste. Vous pouvez également saisir directement l'adresse email de la personne.

Comme un email, entrez un objet et le contenu de votre message dans les champs associés.

Copyright © 2015 LegalBox, Tous droits réservés.